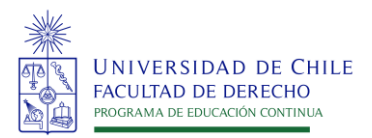

# Instructivo de pago

Cursos de Actualización

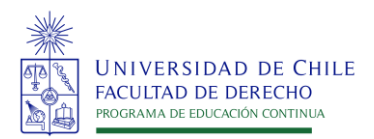

## Antes de realizar el pago del curso, debe inscribirse en el siguiente enlace: <u>http://educacioncontinua.derecho.uchile.cl/</u>

Luego de efectuada la inscripción al curso seleccionado recibirá un correo electrónico de confirmación. Este correo le permitirá realizar el pago según los pasos siguientes. <u>Se sugiere revisar</u> <u>la carpeta de Spam</u>, por si no recibe en la bandeja principal el correo electrónico que confirma su inscripción.

#### 1. Pago de personas naturales

La modalidad de pago se realiza a través del Portal de Pagos de la Facultad de Derecho. El primer paso es la creación de una cuenta de usuario para posteriormente realizar el pago del curso.

<u>Creación de cuenta.</u> En el correo de confirmación de inscripción, se incluye un enlace para registrarse en la plataforma del Portal de Pagos. Dicho enlace es personal e intransferible y está asociado a su e-mail y al curso seleccionado. En esta página deberá ingresar una contraseña para finalizar su registro y poder ingresar a la plataforma. El correo electrónico vendrá prellenado y será aquel que registró al momento de inscribirse.

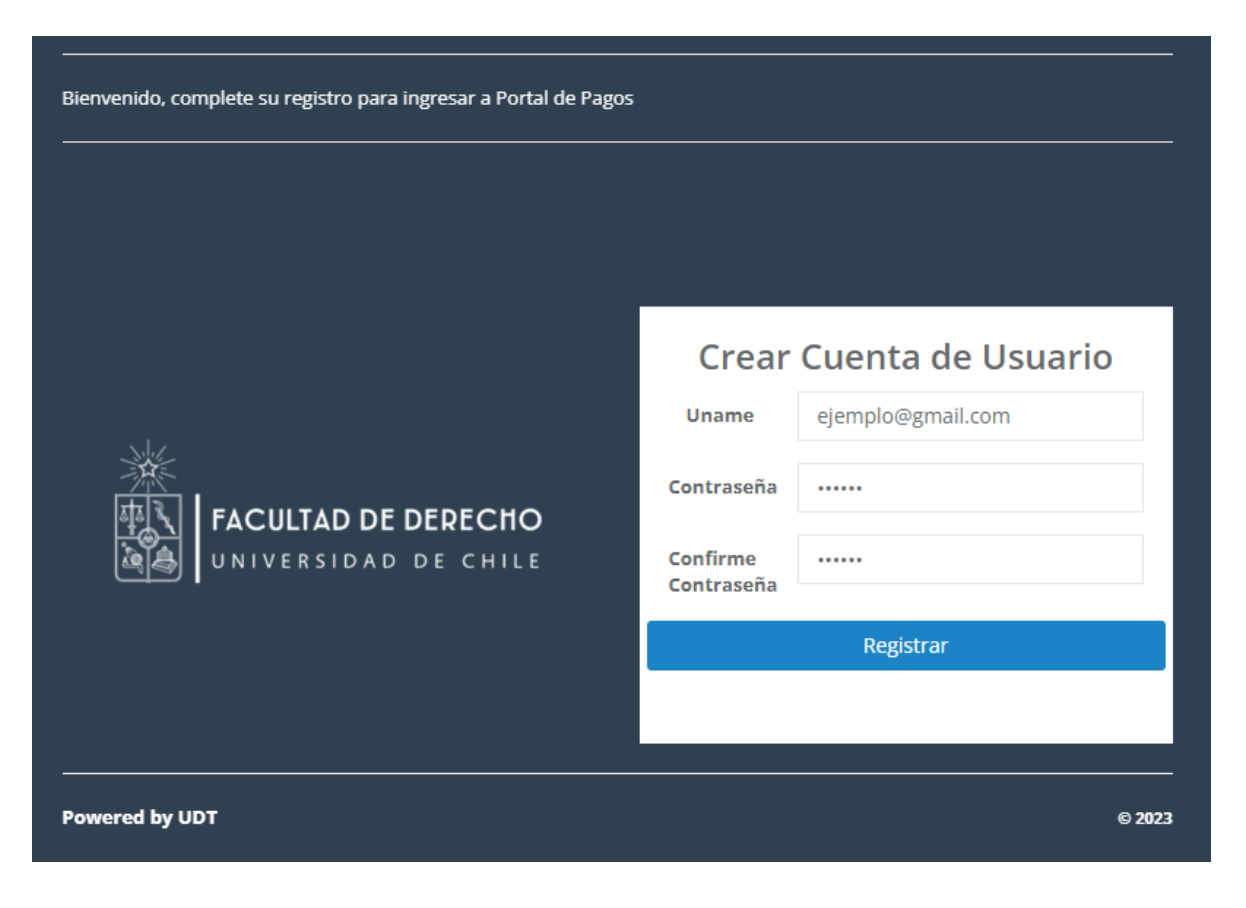

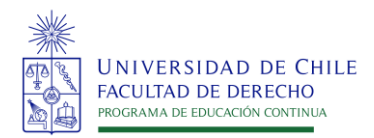

-

<u>Acceso al Portal.</u> El enlace web del portal de pagos es el siguiente: <u>https://portaldepagos.derecho.uchile.cl/.</u> Para ingresar al Portal de Pagos deberá utilizar los datos de la cuenta previamente creada. En el primer campo debe anotar su correo electrónico y en el segundo la contraseña de la cuenta. Posteriormente, deberá hacer clic en *"Acceder"* e ingresará al Portal de Pagos.

| FACULTAD DE DERECHO<br>UNIVERSIDAD DE CHILE | Portal de Pagos                                                       |  |  |
|---------------------------------------------|-----------------------------------------------------------------------|--|--|
|                                             | acapdevila@derecho.uchile.cl                                          |  |  |
|                                             | " <b>ejemplo</b> @correo.cl"                                          |  |  |
|                                             |                                                                       |  |  |
|                                             | Contraseña                                                            |  |  |
|                                             | Acceder                                                               |  |  |
|                                             | Olvidaste tu contraseña? escribenos a<br>desarrollo@derecho.uchile.cl |  |  |
|                                             |                                                                       |  |  |
| Powered by UDT                              | © 2023                                                                |  |  |

<u>Revisión de listado de programas.</u> Una vez que ha ingresado al Portal, deberá desplegar la opción *"Mis Programas"* para ver el o los cursos pendientes de pago (en caso de haberse inscrito en más de uno). <u>Es importante revisar que el curso que se vaya a pagar sea el que corresponde según su inscripción</u>, ya que el Portal almacena el historial de inscripciones de cursos pasados.

| FACULTAD DE DERECHO |                                            |       |            |           |                     |         |
|---------------------|--------------------------------------------|-------|------------|-----------|---------------------|---------|
| Home                | Mis Programas                              |       |            |           |                     |         |
|                     | Nombre                                     | Tipo  | Monto      | Descuento | Fecha               |         |
| 🗐 Mis Programas 🗸 🗸 | Delitos Ambientales 2023-2                 | Curso | \$ 300.000 | 0 (%)     | 02-08-2023 11:28:40 | Oetalle |
| Listado             | Gurso Consumidores mpervainerables 2020-2  | Guiso | ↓ 120.000  | 0 (70)    | 10-10-2023 10.30.32 |         |
|                     | Curso Consumidores hipervulnerables 2023-2 | Curso | \$ 160.000 | 0 (%)     | 19-10-2023 12:53:31 | Oetalle |

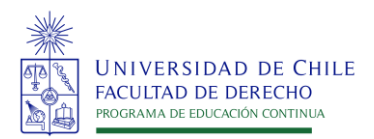

<u>Pago.</u> Para proceder al pago, se debe seleccionar la opción *"Detalle"* del curso correspondiente. Una vez desplegado el detalle del curso con el monto a pagar, seleccione la opción *"Cuotas"*. Cabe señalar que para el caso de los Cursos de Actualización <u>el sistema</u> <u>sólo permite seleccionar 1 cuota</u>. Posteriormente y revisada la información, se debe seleccionar la opción *"Finalizar Cuotas"* y luego *"Pagar"*. Concluido ese paso, seleccione la opción *"Pagar"* con Webpay" para ser redireccionado al sistema de pago Webpay de Transbank.

Nota: Si es que el curso tiene la opción de descuento por pago anticipado, y se está pagando dentro del plazo establecido, como muestra la siguiente imagen, aparecerá el mensaje: "Se ha aplicado un XX% de descuento por pago anticipado".

| FACULTAD DE DERECHO |                                                                  |
|---------------------|------------------------------------------------------------------|
|                     | Detalle de pago                                                  |
| Home                |                                                                  |
| Mis Programas       | Se ha aplicado un ;% de descuento por pago anticipado.           |
| Listado             | Numero Cuota: 1<br>Monto Cuota: \$ 120.000<br>Monto Descuento: % |
|                     | Fecha Vencimiento: 06-11-2023 0:00:00                            |
|                     | Pagar con Webpay                                                 |

#### 2. Pago de personas jurídicas

En el caso de que el de pago lo realicen personas jurídicas, <u>estas deben emitir una Orden de</u> <u>compra</u>. El proveedor en Mercado Público se encuentra identificado como FAC DERECHO-UCHILE:

| MercadoPúblico.cl           | CEAC Conjuntos Artísticos<br>CEAC Coro Sinfônico<br>CEAC Teatro Universidad de Chile<br>CIAE Programa de Investigación en Educación<br>DEMRE - Universidad de Chile |                                                                                                    |  |  |
|-----------------------------|----------------------------------------------------------------------------------------------------|----------------------------------------------------------------------------------------------------|--|--|
|                             | aciones - Converio Marco Compra i                                                                                                    | DEMRE -DEPARTAMENTO DE MEDICION Y REGISTRO EDUCACIONAL<br>FAC AROUITECTURA Y URBANISMO                                                                          |  |  |
| Inicio / Ordenes de Compra  |                                                                                                    | FAC DERECHO-UCHILE                                                                                                    |  |  |
| Búsqueda y Gestión de Órder | FAC. FILOSOFIA Unidad de Educación Continua<br>FAC.ARQUITECTURA- Centro de Proyectos Externos<br>FAC.ARTES<br>FAC.ARTES<br>FAC.ARTES DEAC                           |                                                                                                    |  |  |
| Buscar por ID               | Buscar por comprador                                                                                                    | FAC.CIENCIAS<br>FAC.CS.AGRONOMICAS                                                                                                    |  |  |
| E): 697-475-C107            | Estado                                                                                                    | FAC.CS.FORESTALES Centro de Viveros<br>FAC.CS.FORESTALES Opto.Silvicultura<br>FAC.CS.FORESTALES Viveros y Semillas<br>FAC.CS.VETRINARIAS Dirección Econ y Admin |  |  |
| Buscar ID                   | Todos 🗸                                                                                                    | CEAC Ballet Nacional Chileno 🗸 Limpiar Buscar                                                                                                    |  |  |

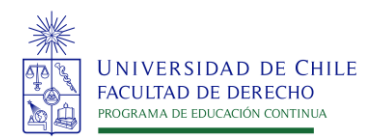

Si se trata de <u>instituciones públicas</u>, las Órdenes de compra se emiten desde Mercado Público.

Por otro lado, <u>si se trata de empresas</u>, las Órdenes de compra y/o Cartas de Compromiso de Pago deben contener los siguientes datos:

- Lugar y fecha de emisión:
- N° de Orden de compra:
- Datos de contacto y dirección de la empresa que emite la orden de compra: (RUT, Dirección, teléfono y correo electrónico):
- Giro de la empresa:
- Nombre del proveedor: Universidad de Chile
- RUT: 60.910.000-1
- Giro: Educación
- Unidad organizadora: Educación Continua
- Nombre y contacto de contraparte Unidad organizadora: Lorena Bravo educacioncontinua@derecho.uchile.cl
- Datos de contacto y dirección del proveedor: <u>tesoreria@derecho.uchile.cl</u>; Pio Nono 140, Piso 2, Recoleta.
- **Descripción del servicio:** (Nombre del curso, nombre y Rut del(los) participante(s), fecha de inicio y término del curso)
- Valor total del curso (desglosado por participantes, en caso de ser dos o más):
- Condición de la venta: Pago en un plazo máximo de 30 días
- Firma autorizada

\*Si el pago corresponde a la inscripción de más de un participante, deberá indicar: el nombre de todas las personas inscritas, el valor individual por cada una, indicando el desglose del descuento (si aplica) y el valor final a pagar.

Una vez efectuado el trámite anterior, debe remitir copia de la Orden de compra al correo: <u>educacioncontinua@derecho.uchile.cl</u> e inscribir a cada participante en el enlace de inscripción: <u>http://educacioncontinua.derecho.uchile.cl/</u>

Realizado lo anterior, su proceso de inscripción se habrá completado y recibirá mayores detalles del curso.

Para consultar por inscripciones grupales u otro dato que no se especifique en el presente Instructivo, puede escribir directamente al correo: <u>educacioncontinua@derecho.uchile.cl</u>

<u>En caso de que sea una institución privada y emita</u> <u>una carta de compromiso de pago</u>, firmada por la autoridad o representante legal de la empresa, se establece el siguiente modelo de formato:

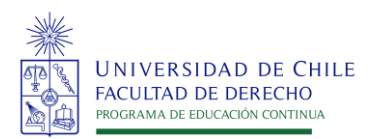

### LOGO EMPRESA

#### **CARTA COMPROMISO DE PAGO**

Señores UNIVERSIDAD DE CHILE – FACULTAD DE DERECHO Presente Atención: Xxxxxxx

De nuestra consideración:

Por medio de la presente, deseamos formalizar el compromiso de pago del Curso "Xxxxxxxxxxxxxxxxx, para los siguientes colaboradores:

1. Nombre completo y Rut.

Lo que nos compromete a pagar contra factura, la cantidad de \$XX por cada inscrito.

Sin otro particular, saluda atentamente,

Nombre empresa y timbre

Santiago, xxxxx de 2023